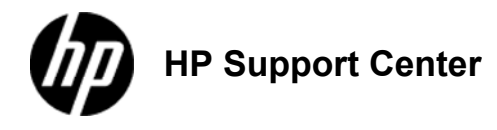

## HP LaserJet Enterprise flow MFP M830 - Replace the toner cartridge

## Replace the toner cartridge

When a toner cartridge approaches the end of useful life, you are prompted to order a replacement. You can continue printing with the current cartridge until redistributing the toner no longer yields acceptable print quality.

Toner cartridge part number: CF325X

The following illustration shows the toner-cartridge components.

Toner cartridge components, back view

1: Toner cartridge components, back view

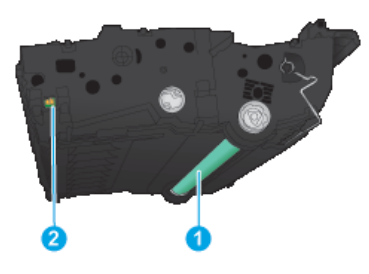

1 - Imaging drumDo not touch the green roller. Doing so can damage the cartridge.

## 2 - Memory chip

If toner gets on clothing, wipe it off by using a dry cloth and wash the clothes in cold water. Hot water sets toner into fabric.

Information about recycling used toner cartridges is on the toner cartridge box.

1. Open the front door. Make sure that the door is completely open. 2: Open the door

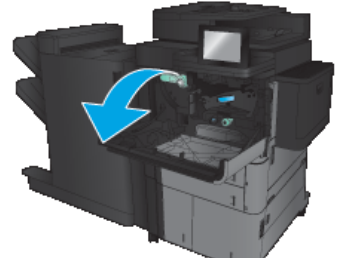

2. Push the button on the lever, and then rotate the toner-cartridge lever to the down position. 3: Release the toner-cartridge lever

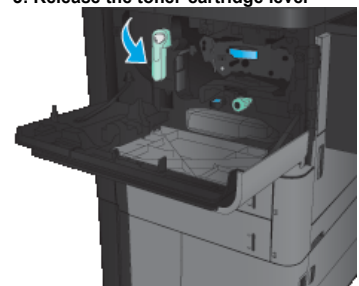

Grasp the handle of the used toner cartridge and pull out to remove it.
 4: Remove the toner cartridge

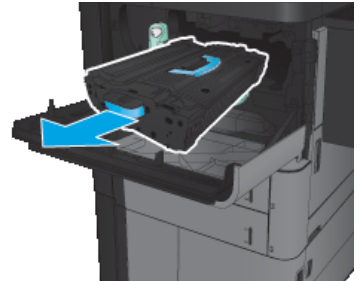

Remove the new toner cartridge from its protective bag.
 Sew toner cartridge

×

5. Align the toner cartridge with its slot, and then insert the toner cartridge into the product. The toner cartridge will drop slightly when it is in place.
 6: Install the toner cartridge

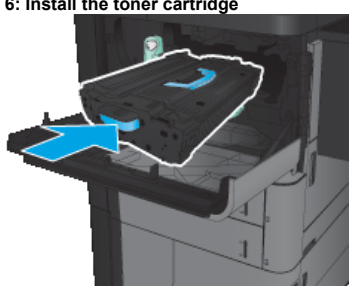

6. Push the button on the lever, and then rotate the toner-cartridge lever to the up position.
7: Lock the toner-cartridge lever

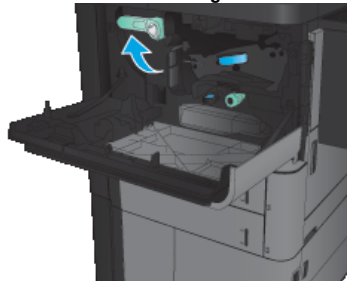

7. Close the front door. 8: Close the door

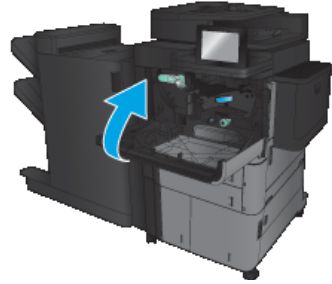